# Nepal Rastra Bank Monetary Management Department Baluwatar, Kathmandu

# **Citizens Saving Bond Client End User Guide**

## Application URL/Link: https://obss.nrb.org.np/saving/

# 1. Landing Page or Home Page

As soon as the applicant clicks the given link, the following notice appears. The notice displays all the information regarding Citizen Saving Bond (CSB) that has been issued. The information contains serial number, maturity period, offered amount, interest rate, application opening date, application closing date, issue date, maturity date and date of publication of notice. In order to apply for the bond, the applicant must click on **Apply** button, which redirects the applicant to login page.

|   | 2078-10-22 (Magh/Saturday)   AD 2022-2-5 (February/Saturday)                                                    |             |              |                              |                  |                                             |                                          |                                              |                                               |                                              | Register            | +-       |  |
|---|----------------------------------------------------------------------------------------------------|-------------|--------------|------------------------------|------------------|---------------------------------------------|------------------------------------------|----------------------------------------------|-----------------------------------------------|----------------------------------------------|---------------------|----------|--|
|   |                                                                                                    |             |              |                              |                  |                                             |                                          |                                              |                                               |                                              |                     |          |  |
| 4 | Ref Critizens Bonds Foreign Employment Bonds Contact Us About Us Terms & Conditions                             |             |              |                              |                  |                                             |                                          |                                              |                                               |                                              |                     | nditions |  |
|   | Home                                                                                                    |             |              |                              |                  |                                             |                                          |                                              |                                               |                                              |                     |          |  |
|   | Nepal Rastra Bank<br>Central Office<br>Monetary Management Department<br>Saving Bonds Issue/Application Notices |             |              |                              |                  |                                             |                                          |                                              |                                               |                                              |                     |          |  |
| 0 | S.No                                                                                                    | CSB<br>S.No | CSB<br>Years | Amount offered (In<br>Crore) | Interest<br>Rate | Date of Issue                               | Date of Maturity/Payment                 | Open Date                                    | Close Date                                    | Published Date                               | Intrest Info        | Action   |  |
| 0 | 1                                                                                                    | 1111        | 5 Year       | 100.0000                     | 9.0000           | 2078 Magh 1, Saturday (January<br>15, 2022) | 2084 Ashad 1, Tuesday (June 15,<br>2027) | 2078 Magh 22, Saturday (February<br>5, 2022) | 2078 Magh 27, Thursday (February<br>10, 2022) | 2078 Magh 22, Saturday (February 5,<br>2022) | Interest is taxable | Apply    |  |
|   |                                                                                                    |             |              |                              |                  |                                             |                                          |                                              |                                               |                                              |                     |          |  |
|   | 2021 @ Nepal Rastra Bank. All Rights Reserved Home   About us   Contact us   Privacy   Terms & condition        |             |              |                              |                  |                                             |                                          |                                              |                                               |                                              |                     |          |  |

### 2. User Registration

The applicant must then, click on **Register New Account** for the online registration of the application. If the applicant has already registered, the applicant can simply login to proceed ahead. The online registration page is shown below:

| User Type              | First Name |                           | Middle Name |                | Last Name |
|------------------------|------------|---------------------------|-------------|----------------|-----------|
| Select any one         | ' First Na | me                        | Middle Name |                | Last Name |
| पहिलो नाम(देवनागरीक) * |            | बीचको नाम(देवनागरीक)      |             | थर (देवनागरीक) | ×         |
| पहिलो नाम(देवनागरीक)   |            | बीचको नाम(देवनागरीक)      |             | थर (देवनाग     | रीक)      |
| District               |            | Municipality              |             | Ward No        |           |
| Select any one         | ~          | Select Municipality       | ~           | Ward No        |           |
| Citizenship No         |            | Date Of Birth(BS) YYYY-MN | 1-DD        | Phone No       |           |
| Citizenship No         |            | YYYY-MM-DD                |             | Phone No       |           |
| Mobile No              |            | Email Address             |             | Temp Address   |           |
| Mobile No              |            | Email                     |             | Addresss       |           |
| बुबाको पहिलो नाम       |            | बुबाको मध्य नाम           |             | बुबाको थर      |           |
| बुबाको पहिलो नाम       |            | बुबाको मध्य नाम           |             | बुबाको थर      |           |
| आमाको पहिलो नाम        |            | आमाको मध्य नाम            |             | आमाको थर       |           |
| आमाको पहिलो नाम        |            | आमाको मध्य नाम            |             | आमाको थर       |           |
| पति/पत्नीको पहिलो नाम  |            | पति/पत्नीको मध्य नाम      |             | पति/पत्नीको थर |           |
| जीवनसाथीको पहिलो नाम   |            | जीवनसाथीको मध्य नाम       |             | जीवनसाथीव      | हो थर     |
| हजुरबुबाको पहिलो नाम   |            | हजुरबुबा मध्य नाम         |             | हजुरबुबाको थर  |           |
| हजुरबुबाको पहिलो नाम   |            | हजुरबुबा मध्य नाम         |             | हजुरबुबाको     | थर        |
| Username               |            | Password                  |             | Confirm Passw  | vord      |
| User Name              |            | Password                  |             | Confirm P      | assword   |

- a) The applicant must duly fill all the information of the registration form.
- b) All the information must be filled in the default language (English). But the Applicant's Name (Devnagari) must be filled in Nepali Unicode.
- c) The applicant must first select **User Type** during registration. The applicant can select any of the following **User Type**:
  - i. **Normal** : If the applicant wishes to apply individually.
  - ii. **Minor** : If the applicant wishes to apply on behalf of the minor.
  - iii. Joint Or/And: If more than one applicant wishes to apply together.

- d) If the applicant selects **User Type Minor**, then the applicant must fill in the nominee's details after the information of the minor is filled.
- e) If the applicant selects **User Type Joint Or/And**, the applicant must fill in the details of all the custodian by using **Manage CSB Users** of the account.

#### 3. Apply CSB

Once the registration is complete, the main page of the account of the applicant is displayed. This page displays all the information that the applicant has filled and also the notice regarding CSB that has been offered. The applicant can click on **Apply** button to apply CSB through this online account.

- me / CSB Application Submit Form Nepal Rastra Bank Central Office Monetary Management Department en Saving Bond Application Form CSB SNO: 2083ka Member List S.No Name(देवनागरीक First Name Middle Name Last Name Citizenship No Distric Municipality Phone Mobile Email Member Type सेनम के 98410075 CSB S.NO sued Am wallable Arres issue Dati 2022-03-30 2027-03-3 2083ka 249.0160 Bank A/C No Portfolio No Application Type Bank Nam 11111 -Select Any One---Select any one Bank A/C No Here Action Certificate Quantity(प्रमाणपत्र थान Total Add More Total Number of Certificates Total Demanded Amount(In Number): 0.000 Total Demanded Amount(In Word): Point Zero Zero Zero Zero स्त-घोषणापत्र श्यार्थ रेगन काभेरताओंक, पुतिर्वेत 4 मा बंध से अपन ताल बेप्र में गति/ लरिने थे सुनित बेप्र को कोए। स्टोर्ग का प्रे मांग का क्षेत्र रे से मानेन के क्षेत्र रे रे मानेन के क्षेत्र रे से मानेन के क्षेत्र रे से मानेन के क्षेत्र रे से मानेन के क्षेत्र रे से माने के बाद रहा रहा स्वयन्त का स्वयन्त का का राज्य के के स्वयन्त का का राज्य के का रहा रहा स्वयन्त का स्वयन्त का का राज्य का का स्वयन्त का का राज्य का का राज्य का राज्य का राज म, इसी मांचे उल्लेखित कमूर्या देवना प्रोला गईद्र, गईदी प्रे दिवरण गईद मुंह महावित पहले अवस्थान राज्यवर सिर्वित हुने रुप्ता परिदेशिकी विश्वायन प्रात्र भाषात ने अब मात प्रात्र प्रात्र के अवस्थान राज्यवर सिर्वित हुने रुप्ता परिदेशिकी विश्वायन प्रात्र भाषात ने अवस्थान राज्य रही के विश्वायन राज्य रही के विश्वायन राज्य रही के विश्वायन राज्य रही के विश्वायन राज्य रही के विश्वायन राज्य रही के विश्वायन राज्य रही के विश्वायन राज्य राज्य रही के विश्वायन राज्य रही के विश्वायन राज्य रही के विश्वायन राज्य रही के विश्वायन राज्य रही के विश्वायन राज्य रही के विश्वायन राज्य रही के विश्वायन राज्य रही के विश्वायन राज्य रही के विश्वायन राज्य रही के विश्वायन राज्य रही के विश्वायन राज्य रही के विश्वायन राज्य रही के विश्वायन राज्य रही के विश्वायन राज्य राज्य राज्य राज्य राज्य राज्य राज्य राज्य राज्य राज्य राज्य राज्य राज्य राज्य राज्य राज्य राज्य राज्य राज्य राज्य राज्य राज्य राज्य राज्य राज्य राज्य राज्य राज्य राज्य राज्य राज्य राज्य राज्य राज्य राज्य राज्य राज्य राज वा इमेत टेगानामा प्राप्त गर्न मेरो / हासो मन्दुरी छ। मेरो / हासो नाममा ऋणएत बाँडफॉड हुने भएमा उक्ता रकम मेरो / हासो खाताबाँट बजार निर्माताको खातामार्कत निर्कालनकर्ताको खातामा रकमन्तरका लागि मेरो / हासो मन्दुरी रहेको छ। I Agree Save Cancel
- a) Click on Apply button on the notice. The following page appears:

- b) Fill in the **Portfolio No** (if available), select the **Application Type** and **Bank Name** and then enter **Bank A/C Number**.
- c) Fill in the Amount demanded and Number of Certificates of that amount.
- d) Check the applied Total Demanded Amount and Total Number of Certificates.
- e) If the applicant wishes to apply more, they can do so by, clicking on Add More button.
- f) Once the amount to be applied is entered, read the Self Declaration Form, tick on **I** Agree and then select **Save** to submit the application.
- g) The applicant can also click on **List Submitted Application** to check all the application that they have submitted.

#### 4. Manage CSB User Members

a) If more than one applicant wishes to apply together, then they can do so by selecting User Type **Joint Or/And**. Once they have completed the registration process through this User Type, the system will ask for the registration of partner members. Applicant can also click on **Manage CSB User Members**, and then add the details of the partner members.

| ne / Citizens Saving Bond | Joint Or Members / Add New |                              |                                                              |
|---------------------------|----------------------------|------------------------------|--------------------------------------------------------------|
|                           | CSB Joint Or Members       |                              | (All the nepali(देवनागरीक) input must be in nepali unicode.) |
|                           | First Name                 | Middle Name                  | Last Name                                                    |
|                           | First Name                 | Middle Name                  | Last Name                                                    |
|                           | पहिलो नाम(देवनागरीक) *     | बीचको नाम(देवनागरीक)         | थर (देवनागरीक) *                                             |
|                           | पहिलो नाम(देवनागरीक)       | बीचको नाम(देवनागरीक)         | थर (देवनागरीक)                                               |
|                           | District                   | Municipality                 | Ward No                                                      |
|                           | Select any one             | ✓ Select Municipality        | ✓ Ward No                                                    |
|                           | Citizenship No             | Date Of Birth(BS) YYYY-MM-DD | Phone No                                                     |
|                           | Citizenship No             | YYYY-MM-DD                   | Phone No                                                     |
|                           | Mobile No                  | Email Address                | Temp Address                                                 |
|                           | Mobile No                  | Email                        | Addresss                                                     |

#### 5. Upload Documents

- a) Applicant must upload the copy of their Citizenship as well as all other documents required for the submission of application by clicking on Manage Document as shown below.
- b) Applicant must attach these documents by clicking on **Choose File** and then click on **Upload** button.
- c) Applicant can view the uploaded document by clicking on **Click Here to View** button or download it by clicking on **Download** button.

| 2        | :078-11-26 (Falgun/Thursday)   AD 2022-3 | 3-10 (March/Thursday)                |                                                                         |               | Logout 🕞       | <b>\$</b> * |
|----------|------------------------------------------|--------------------------------------|-------------------------------------------------------------------------|---------------|----------------|-------------|
|          | <b>e</b>                                 |                                      | User Name: SAUNAV SHREST<br>PF No: 11111<br>User Group: Normal(सामान्य) | ΤΗΑ           |                |             |
| <b>^</b> | Citizen Saving Bond 🝷 Foreign Er         | mployment Saving Bond 🔻 Manage Docur | ments 🔻                                                                 | Contact Us Ab | out Us Terms & | Conditions  |
| н        | ome / Manage CSB Documents               |                                      |                                                                         |               |                |             |
|          | Upload CSB Doc                           | uments                               |                                                                         |               |                |             |
|          | Citizenship Id                           | Choose File No file chosen           | Upload                                                                  | Download (pdf | )              |             |
|          | Nominee Doc                              | Choose File No file chosen           | Upload                                                                  | Download (pdf | )              |             |
|          |                                          |                                      |                                                                         |               |                |             |

## 6. View Accepted/Submitted Application

Applicant can view all his/her submitted CSB with application process status by clicking on **Citizen Saving Bond** menu as shown below. They can enlist all the submitted application and all the accepted application by clicking on **All Submitted CSB** and **All Accepted CSB** button.

|   |                                                                                                    |            |             |                         |            |              |                                      |                 |                              |                                      | put 😝 🌼 🕈            |                     |                  |
|---|----------------------------------------------------------------------------------------------------|------------|-------------|-------------------------|------------|--------------|--------------------------------------|-----------------|------------------------------|--------------------------------------|----------------------|---------------------|------------------|
|   |                                                                                                    |            |             |                         |            |              |                                      |                 | User Na<br>PF No:<br>User Gr | ime: SAUNAV<br>11111<br>oup: Normal( | SHRESTHA<br>सामान्य) |                     |                  |
| 4 | Critizen Saving Bond * Foreign Employment Saving Bond * Manage Documents *     Contact Us About Us Terms & Conditions |            |             |                         |            |              |                                      |                 |                              |                                      |                      | erms & Conditions   |                  |
|   | Home                                                                                                    | / CSB Subm | itted List  |                         |            |              |                                      |                 |                              |                                      |                      |                     |                  |
|   |                                                                                                    |            |             |                         |            |              |                                      |                 |                              |                                      |                      |                     |                  |
|   |                                                                                                    |            |             |                         |            |              |                                      |                 |                              |                                      |                      |                     |                  |
| A | CSB Is                                                                                                    | ssues A    | All Accepte | d Application           |            |              |                                      |                 |                              |                                      |                      |                     |                  |
| 0 | S.No                                                                                                    | CSB S.No   | CSB Unit    | Bank Name               | A/C No     | Amount(रकम)  | Certificate Quantity(प्रमाणपत्र थान) | Demanded Amount | Approved Amount              | Intrest Rate                         | Auction Intrest      | Half Yearly Intrest | Status           |
| 0 | 1                                                                                                    | 2083ka     | 5 Year      | Machhapuchhre Bank Ltd. | 34535      | 1,000,000.00 | 2                                    | 2,000,000.00    | 2,000,000.00                 | 9.00                                 | 900,000.00           | 90,000.00           | Pending Approval |
| 0 | 2                                                                                                    | 2083ka     | 5 Year      | ABC Nepal               | 8678686876 | 200,000.00   | 1                                    | 200,000.00      | 200,000.00                   | 9.00                                 | 90,000.00            | 9,000.00            | Pending Approval |
|   | 3                                                                                                    | 2083ka     | 5 Year      | ABC Nepal               | 8678686876 | 300,000.00   | 1                                    | 300,000.00      | 300,000.00                   | 9.00                                 | 135,000.00           | 13,500.00           | Pending Approval |

# 7. Change Password

Applicant can change their password by clicking on the setting button on the right top end of their account. By clicking on the **Change Password** button, the following page appears. Applicants can simply type the desired password and the click on **Change Password**.

| 2078-11-26 (Falgun/Thursday)   AD 2022-3-10 (March/Thursday) |                           |                                                                                              |                  | Logout 🕞                | <b>¢</b> - |
|--------------------------------------------------------------|---------------------------|----------------------------------------------------------------------------------------------|------------------|-------------------------|------------|
| <b>\$</b>                                                    |                           | <b>User Name:</b> SAUNAV SHREST<br><b>PF No:</b> 11111<br><b>User Group:</b> Normal(सामान्य) | HA               | Change Passw<br>Profile | ord        |
| 🔗 Citizen Saving Bond 👻 Foreign Employment Saving B          | ond  Manage Documents     |                                                                                              | Contact Us About | Logout                  | ins        |
| Home / Change Password                                       |                           |                                                                                              |                  |                         |            |
|                                                              |                           |                                                                                              |                  |                         |            |
|                                                              | Change Password           |                                                                                              |                  |                         |            |
|                                                              | Old Password              |                                                                                              |                  |                         |            |
|                                                              | Old Password here         |                                                                                              |                  |                         |            |
|                                                              | New Password              |                                                                                              |                  |                         |            |
|                                                              | New Password here         |                                                                                              |                  |                         |            |
|                                                              | New Confrim Password      |                                                                                              |                  |                         |            |
|                                                              | New Confrim Password here |                                                                                              |                  |                         |            |
|                                                              |                           | Change Password                                                                              |                  |                         |            |

#### 8. Reset Password

If the applicant forgot their password, then they can reset their password by clicking on **Forget Password** on the **Log In** Page. They can either type their registered Username or their Email address to reset the password. The system then sends the link to reset the password to their registered email address.

| 2078-11-26 (Falgun/Thursday)   AD 2022-3-10 (March/Thursday) |                           |                            |                  | Logout 🕞 🛛 🌣 👻 |
|--------------------------------------------------------------|---------------------------|----------------------------|------------------|----------------|
| <b>\$</b>                                                    | / SHRESTHA<br>(सामान्य)   | Change Password<br>Profile |                  |                |
| 🗥 Citizen Saving Bond 👻 Foreign Employment Saving B          | ond 👻 Manage Documents 👻  |                            | Contact Us About | Logout         |
| Home / Change Password                                       |                           |                            |                  |                |
|                                                              |                           |                            |                  |                |
|                                                              | Change Password           |                            |                  |                |
|                                                              | Old Password              |                            |                  |                |
|                                                              | Old Password here         |                            |                  |                |
|                                                              | New Password              |                            |                  |                |
|                                                              | New Password here         |                            |                  |                |
|                                                              | New Confrim Password      |                            |                  |                |
|                                                              | New Confrim Password here |                            |                  |                |
|                                                              |                           |                            |                  |                |
|                                                              |                           | Change Password            |                  |                |
|                                                              |                           |                            |                  |                |